# **MyChart Video Visit**

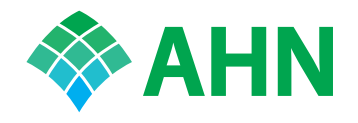

For your Video Visit, you can use the MyChart app or your computer. It's up to you. Here are instructions for each. Remember, Video Visits must take place in Pennsylvania.

## **Before your** appointment

## Get ready

Check your hardware a day or two before your appointment.

### eCheck-in

Login to MyChart. Take five minutes to confirm payment, medications, allergies, and health history. Do this up to seven days before your appointment.

#### **Confirm your appointment**

Click on your appointment in MyChart and confirm. This lets the clinic staff know they can skip your reminder call.

#### Follow these steps to use MyChart Mobile app

- 1. Download the MyChart app from Google Play or the App Store.
- 2. Choose Allegheny Health Network as your provider, when prompted.
- 3. Login using your MyChart username and password.
- 4. Select Appointments. Click on your appointment time.
- 5. Click Test Hardware. Grant MyChart access to the microphone and camera, if prompted.

NOTE: TEST YOUR HARDWARE AHEAD OF TIME. The Test Hardware button changes to a Begin your Visit button 15 minutes before your appointment time.

#### Follow these steps to use your computer

- 1. Go to MyChart.AHN.org
- 2. On Your Appointment screen, go to the Appointment Details page to test your hardware.
- 3. If prompted, install the VidyoWeb plug-in.
- 4. If all your checks are green, you are ready to go.
- 5. Video visits work best when your browser is up to date. You can check this through your browser's Help feature.

NOTE: Windows users can login to MyChart using either Internet Explorer or Google Chrome. Mac computers are currently incompatible.

Chrome version: 75 or higher IE version: 11

Windows: 7, 8.1, 10

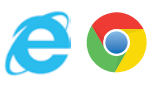

### Launch your visit

15 minutes before your appointment – but not earlier – click the **Begin Your Visit** button and your appointment will begin.

Make your call from a quiet room – without TV or other noise – so you and your health care provider can hear each other.

For Technical Support, please email the MyChart support team at MyChart@ahn.org or call (412-330- 5524, option 3) Monday-Friday 9 a.m. to 8 p.m., Saturday-Sunday 9 a.m. to 6 p.m.

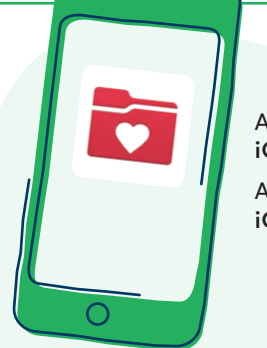

Apple devices: iOs 7.1 or later

Android devices: iOS 4.4.2 or later